La nouvelle procédure D48 dans SW n'apporte pas de changements fondamentaux, la réglementation concernant le D48 restant inchangée, mais elle améliore l'automatisation de la procédure en comparaison de SYDONIA ++.

De nouvelles cases du DAU devront être servies et un onglet D48, directement attaché au DAU, comportera les informations nécessaires à l'établissement du D48.

- 1. se connecter à SW
- 2. ouvrir l'icône "Bibliothèque de document"
- 3. ouvrir le menu SYDONIA puis "Dédouanement"
- 4. ouvrir "Déclaration" et sélectionner "Déclaration en détail"

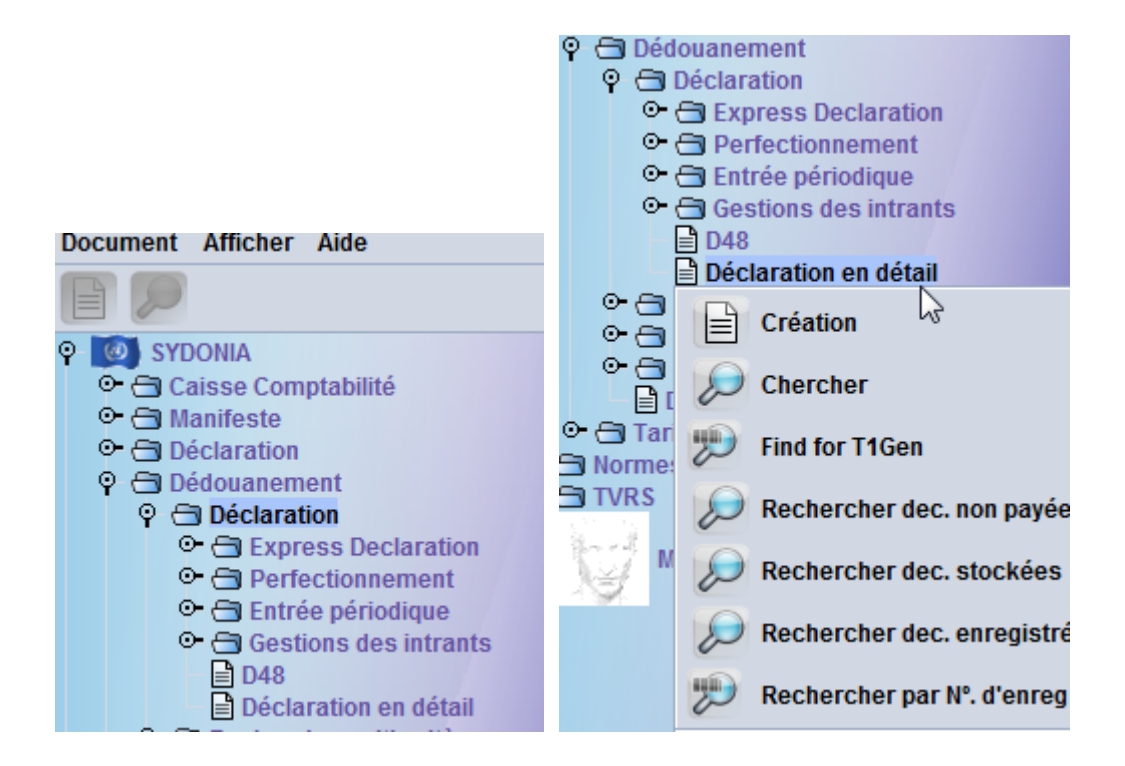

5. clic droit et sélectionner "Création", le document "Déclaration en détail - Création" s'affiche à l'écran

| Décla | aration en o | détail - Création [2021]                                                                       |                                                                                                    | 4 Q                    |
|-------|--------------|------------------------------------------------------------------------------------------------|----------------------------------------------------------------------------------------------------|------------------------|
|       |              |                                                                                                | ۱                                                                                                    | 100 %                  |
|       |              | ASYCUDA                                                                                        |                                                                                                    |                        |
|       |              |                                                                                                | 1 DÉCLARATION                                                                                           |                        |
|       |              | 2 Exportateur No                                                                               | 3 Form. 4 List Char.                                                                                    |                        |
|       |              |                                                                                                | 1     1     Manifeste       5 Articles     6 Total des colis     7 Numéro de référence       1     2021 |                        |
|       |              | 8 Destinataire No                                                                              | 9 Responsable financier No.                                                                             |                        |
|       |              |                                                                                                | 11 Pays trans                                                                                           | 13 S.C                 |
|       |              | 14 Déclarant / représentant No. 383588001<br>DHL<br>32 AVENUE JAMES COOK                       | 15 Pays d'exportation<br>15 Code pays exp. 17 Co<br>aj bj aj<br>16 Pays de destination                  | de pays dest.          |
|       |              |                                                                                                | 20 Conditions de livraison                                                                              |                        |
|       |              | 21 Identité et nationalité du moyen de transport à la frontière                                | 22 Devise et montant total facturé 23 Taux de change 24 Na                                              | ture de la<br>transac. |
|       |              | 25 Mode transp. à 26 Mode transport<br>la frontière intérieur 30 Localisation des marchandises | 28 Données financières et bancaires Cond. de paiement                                                   |                        |
|       |              |                                                                                                |                                                                                                    |                        |

- 6. saisir les informations de la déclaration manuellement ou importer un fichier XML
- 7. pour créer un D48, sélectionner en case 13 du DAU le type de garantie

| ) | 13 S.C<br>0 | R  |                               |
|---|-------------|----|-------------------------------|
| - | 0           | 45 | Pas de soumission cautionnée  |
| c | 1           |    | Soumission Cautionnée Globale |
| - | 2           |    | Soumission Cautionnée Isolée  |
|   | 3           |    | Consignation                  |
|   |             |    |                               |

8. en case 28, dans la partie "Données financières et bancaires", saisir l'option "D48"

|   | 28 Don                              | nées financ           | ières et ban | caires |      | D48       |           | -   |
|---|-------------------------------------|-----------------------|--------------|--------|------|-----------|-----------|-----|
|   | Cond.                               | de paiemen            | t 02         | PAIE   | MENT | AU PLUS T | ARD A 2 M | OIS |
|   | SOUM                                | SOUMISSION CAUTIONNEE |              |        |      |           |           |     |
| _ |                                     |                       |              | 0      |      |           |           |     |
|   | 32 Article 33 Code des marchandises |                       |              |        |      |           |           |     |
|   |                                     | 1 NO.                 | 02101930     |        | 000  |           |           |     |

9. en case 52 saisir le numéro de COD correspondant <u>pour les cas de soumission</u> cautionnée globale (1 en case 13)

| 52 Garantie       | 383                      |
|-------------------|--------------------------|
| non valable pour  |                          |
|                   |                          |
| D - CONTROLE PAR  | LE BUREAU DE DESTINATION |
| D - CONTROLE PART | LE BUREAU DE DESTINATION |
| D - CONTROLE PART | LE BUREAU DE DESTINATION |

10. en case 9 saisir le ridet du responsable financier <u>pour les cas de soumission cautionnée</u> <u>isolée</u>, en général la banque

| 9 Responsable financier |                 |                           | NO.                                  |                                            |                                                      |                                                                      |                                                                            |
|-------------------------|-----------------|---------------------------|--------------------------------------|--------------------------------------------|------------------------------------------------------|----------------------------------------------------------------------|----------------------------------------------------------------------------|
|                         |                 |                           |                                      |                                            |                                                      |                                                                      |                                                                            |
|                         |                 |                           |                                      |                                            |                                                      |                                                                      |                                                                            |
| 10 Pays o               | lern.           | 11 Pays t                 | rans                                 | 12 Elémer                                  | nts de la valeur                                     |                                                                      | 13 S.C                                                                     |
| FR                      | Prov.           |                           | act.                                 |                                            |                                                      | 37.330                                                               | 2                                                                          |
| 1                       | 10 Pays o<br>FR | 10 Pays dern.<br>FR Prov. | 10 Pays dern. 11 Pays ti<br>FR Prov. | 10 Pays dern. 11 Pays trans<br>FR Provact. | 10 Pays dern. 11 Pays trans 12 Elémer<br>FR Provact. | 10 Pays dern. 11 Pays trans 12 Eléments de la valeur<br>FR Prov act. | 10 Pays dern. 11 Pays trans 12 Eléments de la valeur<br>FR Prov act 37.330 |

11. une fois la case 28 renseignée avec l'information "D48" on remarque qu'un onglet D48 a été créé au bas de la page de la déclaration en détail

|       |                      | 21 Identité et natio               | nalité du n              | noyen de t             | transport à la fi                               | rontière    |          | 22 Devi:                            | se et mon           | tant total fa        | cturé            | 23 Taux de chang  | je 24 Na    | ture de la |
|-------|----------------------|------------------------------------|--------------------------|------------------------|-------------------------------------------------|-------------|----------|-------------------------------------|---------------------|----------------------|------------------|-------------------|-------------|------------|
|       |                      | 20210811                           |                          |                        |                                                 |             |          | EUR                                 |                     | 4                    | 4.786,71         | 119,33174         | 1 1         | transac.   |
|       |                      | 25 Mode transp. à                  | 26 Mode                  | transport              | 27 Lieu de déc                                  | chargement  |          | 28 Données financières et bancaires |                     |                      | D48              |                   |             |            |
|       |                      | 01 la frontière                    | in                       | térieur                |                                                 |             |          | Cond. d                             | le paiemer          | nt 02                | PAIE             | MENT AU PLUS T    | MOIS        |            |
|       |                      | 29 Bureau d' entrée                |                          |                        | 30 Localisation des marchandises SOUMISSION CAU |             | UTIONNEE |                                     |                     |                      |                  |                   |             |            |
|       |                      | BNP NOUM                           | EA Port                  |                        | CGM                                             |             |          |                                     |                     |                      | 0                |                   |             |            |
|       | 31 Colis et<br>désig | Marques et Nos -I<br>Marques et no | No(s) conte<br>SCIE DIST | eneur(s) -<br>RIBUTION | Nombre et nat<br>I                              | ure         |          |                                     | 32 Article<br>1 No. | 33 Code d<br>0210193 | les marcl<br>30  | nandises<br>000   |             | _          |
|       | des mar-             | des colis                          | LOSTE PE                 | 3                      |                                                 |             |          |                                     |                     | 34 Code P            | . origine        | 35 Poids brut (kg | g)          | 36 Préfer. |
|       | chandises            | Nbr. et typ.                       | 45                       | 21                     |                                                 |             |          |                                     |                     | al FR                | bi               |                   | 311         | UE         |
|       |                      |                                    |                          | Cartons                | 3                                               |             |          | 37 RÉ                               |                     |                      | 38 Poids net (kg | )                 | 39 Conting. |            |
|       |                      | No(s) conteneurs                   |                          |                        |                                                 |             |          |                                     |                     | 4000                 | 000              |                   | 279         |            |
|       |                      | JAMBON BAYONNE                     |                          |                        |                                                 |             |          | 40 Déclara                          | tion som            | maire/ Document      | précéd           | ent S/L           |             |            |
| D.D.U | J Note de v          | al. Bull. de liquid                | lation P                 | age info.              | Doc. joint                                      | Docs. Scan. | AGU D    | oc. Num                             | . D48               |                      |                  |                   |             |            |

12. cliquer sur l'onglet D48, le document "DAU - Page des Documents D48" apparaît à l'écran. On retrouve sur ce document une partie concernant des informations servies automatiquement par le système telles que le bureau de douane, le modèle de déclaration, le numéro de répertoire de la déclaration, son numéro d'enregistrement et de liquidation (une fois ces opérations effectuées), le ridet, la raison sociale et l'adresse du déclarant.

| BUREA Doct                                | Identifiest | tion de la déclaratio | -            |               |       |   |                |
|-------------------------------------------|-------------|-----------------------|--------------|---------------|-------|---|----------------|
|                                           | Identificat | tion de la déclaratio | n            |               |       |   |                |
| Modèle N°. d'enregistrement               | Référence   | e du déclarant        | Nº. de liqui | dation        |       |   | Nbr. d'article |
| IM <u>4</u>                               | 2021 52     | 2585                  |              |               | /     |   | 2              |
| Déclarant                                 |             |                       |              |               |       |   |                |
| 383588001                                 |             |                       |              |               |       |   |                |
| DHL<br>32 AVENUE JAMES COOK               |             |                       |              |               |       |   |                |
| DHL<br>32 AVENUE JAMES COOK               |             |                       |              |               |       |   |                |
| DHL<br>32 AVENUE JAMES COOK<br>Code Motif |             |                       | Mor          | tant accepté  | Dêlai |   | late           |
| DHL<br>32 AVENUE JAMES COOK<br>Code Motif |             |                       | Mor          | itant accepté | Délai | D | late           |
| DHL<br>32 AVENUE JAMES COOK               |             |                       | Mor          | tant accepté  | Délai | D | ate            |
| DHL<br>32 AVENUE JAMES COOK               |             |                       | Mor          | tant accepté  | Délai | D | late           |

13. la seconde partie du document doit être remplie pour créer le D48 :

- dans la case "Code" saisir à l'aide de la flèche le motif du D48

|       | Code Motif                                                                                                    |          |      |      | Montant accepté | Délai   |       | Date               |
|-------|----------------------------------------------------------------------------------------------------|----------|------|------|-----------------|---------|-------|--------------------|
| Artic | 001     FACTURE A PRODUIRE       010     FACTURE A PRODUIRE       020     ATTE STATION D'EXONERATION       038     CERTIFICAT D'ORIGINE       062     EXPORTATION ECHANGE STANDARD       999     RESERVE AU SERVICE | <b>•</b> | Base | Taux | Montant         | Accepté | Délai | Date               |
| Artic | Code Motif 038 CERTIFICAT D'ORIGINE cles                                                                                                    |          |      |      | Montant accepté | Délai   | 90    | Date<br>06/02/2022 |
|       | Art Code Motif                                                                                                    |          | Base | Taux | Montant         | Accepté | Délai | Date               |

Le motif, le délai et la date d'expiration se remplissent automatiquement

- dans la case "Articles", il faut saisir manuellement le ou les articles concernés par le D48 (un D48 par document à produire), par exemple au cas présent, si le certificat d'origine ne concerne que l'article 1 saisir "1", si c'est uniquement l'article 2 saisir "2", si cela concerne les deux articles saisir "1,2".

|    | Code      |      | Motif                |      |      | Montant accepté | Délai   |       | Date       |
|----|-----------|------|----------------------|------|------|-----------------|---------|-------|------------|
|    | 038       | _    | CERTIFICAT D'ORIGINE |      |      |                 |         | 90    | 06/02/2022 |
| Ar | ticles 1, | 2    |                      |      |      |                 |         |       |            |
|    | Art       | Code | Motif                | Base | Taux | Montant         | Accepté | Délai | Date       |
|    |           |      |                      |      |      |                 |         |       |            |

Pour faciliter la saisie lorsqu'une déclaration comporte de nombreux articles, il est possible de saisir une chaîne de plusieurs articles. Par exemple, si le document manquant concerne l'ensemble de la déclaration il faut saisir "[1-12] pour une déclaration qui comporte 12 articles.

Pour une déclaration de 97 articles qui comporte un même D48 sur les articles 1 à 14, l'article 16, l'article 54 et les articles 92 à 97 la saisie est la suivante "[1-14], 16, 54, [92-97]"

 dans la case "Montant accepté" saisir le montant garanti manuellement, le système ne calculant pas de façon automatique celui-ci

|    | Code       | Motif                | Montant accepté | Délai |    | Date       |
|----|------------|----------------------|-----------------|-------|----|------------|
|    | 038        | CERTIFICAT D'ORIGINE | 31.338          |       | 90 | 06/02/2022 |
| Ar | ticles 1,2 |                      |                 |       |    |            |
|    |            |                      |                 |       |    |            |

14. cliquer sur

la feuille pour enregistrer les données

|   | Code      | ; I  | lotif                |      |      | Montant accepte | bélai   | C     | late       |
|---|-----------|------|----------------------|------|------|-----------------|---------|-------|------------|
|   |           |      |                      |      |      |                 |         |       |            |
| A | rticles _ |      |                      |      |      |                 |         |       |            |
|   | Art       | Code | Motif                | Base | Taux | Montant         | Accepté | Délai | Date       |
|   | 1,2       | 038  | CERTIFICAT D'ORIGINE |      |      |                 | 31338   | 90    | 2022-02-06 |
|   |           |      |                      |      |      |                 |         |       |            |

15. cliquer sur I'oeil pour vérifier le document, le montant des droits garantis s'affiche. A ce stade, avant liquidation du DAU, il est possible, en cas d'erreur, de modifier ou supprimer la ligne concernée (clic droit puis "modifier" ou "supprimer")

| Art | Code | Motif                |      | Base    | Taux | Montant | Accepté | Délai | Date       |
|-----|------|----------------------|------|---------|------|---------|---------|-------|------------|
| 1,2 | 038  | CERTIFICAT D'ORIGINE |      |         |      | 30425.0 | 31338   | 90    | 2022-02-06 |
|     |      |                      | Sup  | oprimer |      |         |         |       |            |
|     |      |                      | @ Mo | difier  |      |         |         |       |            |

Dans la case "Montant" on constate que le montant des droits est différent de celui figurant dans la case "Accepté", ce montant est calculé sur la base des droits de douane éventuellement dûs mais n'intègre pas la quote-part de TGC afférente. C'est pourquoi le montant des droits garantis doit être saisi manuellement dans la case "Montant accepté" au préalable.

16. lorsque la déclaration est liquidée, le D48 est créé simultanément, un numéro de référence D48 lui a été attribué par le système dans une série continue (par bureau), les numéros d'enregistrement et de liquidation de la déclaration apparaissent désormais sur le document ainsi que les informations relatives au D48 et à la garantie

| SUP NOUMEA Port                                                        |                                                                   |           | Identificat                                                         | Identification D48                                                 |                                       | Référence I<br>2021 D 19 |        | 048<br>/ <b>08</b> / |       | 11/2021     |
|------------------------------------------------------------------------|-------------------------------------------------------------------|-----------|---------------------------------------------------------------------|--------------------------------------------------------------------|---------------------------------------|--------------------------|--------|----------------------|-------|-------------|
| odèle N°.<br>4 20                                                      | d'enregistremen<br>21 C 86                                        | it08/11/2 | Référence<br>2021 2021 52                                           | du déclarant<br>585                                                | N°. de liquidat<br>2021 L 91          | tion                     | 1      | 08/11/20             | 21    | Prorogation |
| clarant<br>3588001                                                     |                                                                   |           | Code de l'<br>78659000                                              | Code de l'Entreprise<br>786590001                                  |                                       |                          |        |                      |       |             |
| IL<br>avanua Jama                                                      | a Caak                                                            |           | SCIE DIST                                                           | RIBUTION                                                           |                                       |                          |        |                      |       |             |
| IL<br>avenue Jame                                                      | s Cook                                                            |           | SCIE DIST<br>30 rue Ge<br>Centre Vil<br>98818 No                    | RIBUTION<br>orges Clemenceau<br>le<br>imea                         |                                       |                          |        |                      |       |             |
| Articles 1,2                                                           | s Cook                                                            |           | SCIE DIST<br>30 rue Ge<br>Centre Vii<br>98818 No                    | RIBUTION<br>orges Clemenceau<br>le<br>imea                         | Description                           |                          |        |                      |       |             |
| IL<br>avenue Jame<br>Articles 1,2<br>Délai<br>90                       | s Cook<br>Date Expiration<br>06/02/2022                           |           | SCIE DIST<br>30 rue Ge<br>Centre Vi<br>98818 No<br>Date prorogation | RIBUTION<br>prges Clemenceau<br>le<br>umea<br>Type<br>2            | Description<br>Soumission (           | Cautionnée               | Isolée |                      | Compt | e           |
| IL<br>avenue Jame<br>Articles 1,2<br>Délai<br><u>90</u><br>Code<br>038 | S Cook<br>Date Expiration<br>06/02/2022<br>Motif<br>CERTIFICAT D' | ORIGINE   | SCIE DIST<br>30 rue Ge<br>Centre Vii<br>98818 No<br>                | RIBUTION<br>prges Clemenceau<br>le<br>imea<br>Type<br>2<br>Financi | Description<br>Soumission (<br>er No. | Cautionnée<br>027029001  | Isolée |                      | Compt | e           |

17. ensuite pour visualiser le D48, ouvrir "Dédouanement" puis "Déclaration", clic droit sur "D48" puis "Chercher"

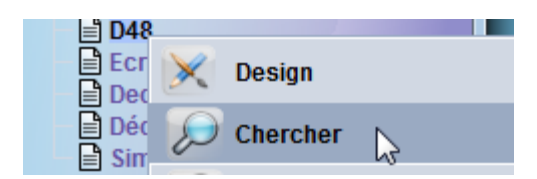

Le finder "D48 recherche" s'affiche, vous pouvez effectuer vos recherches en saisissant les données dans les critères disponibles

| Nom                                                  | Critère                 |        | va                     | leur   | #1    |      | vale          | ur #2    |            |
|------------------------------------------------------|-------------------------|--------|------------------------|--------|-------|------|---------------|----------|------------|
| Document Status                                      | tout                    |        |                        |        |       |      |               |          | -          |
| Bureau                                               | tout                    |        |                        |        |       |      |               |          |            |
| D48 Année                                            | égal                    |        | 2021                   |        |       |      |               |          |            |
| Ser. D48                                             | tout                    |        |                        |        |       |      |               |          |            |
| Vbr D48                                              | tout                    |        |                        |        |       |      |               |          |            |
| Date D48                                             | tout                    |        |                        |        |       |      |               |          |            |
| Sér. Enr.                                            | tout                    |        |                        |        |       |      |               |          |            |
| N°. Enr.                                             | tout                    |        |                        |        |       |      |               |          |            |
| Date. Enr.                                           | tout                    |        |                        |        |       |      |               |          |            |
| Ser. lia.                                            | tout                    |        |                        |        |       |      |               |          |            |
| Nº lia.                                              | tout                    |        |                        |        |       | _    |               |          |            |
| Date Lig.                                            | tout                    |        |                        |        |       |      |               |          | - 18       |
| Déclarant                                            | tout                    |        |                        |        |       |      |               |          |            |
| N°. Ref.                                             | tout                    |        |                        |        |       |      |               |          |            |
| vpe                                                  | tout                    |        |                        |        |       |      |               |          |            |
| Proc Gen                                             | tout                    |        |                        |        |       |      |               |          |            |
| <ul> <li>D48 recherche</li> <li>19 docume</li> </ul> | nts. Veuillez choisir u | n docu | ment et un             | e acti | ion à | a pa | ırtir du menu |          |            |
| 3 ⊽ D48 SN [                                         | Date D Année N°.        | S N    | I Date. En             | r. Ty  | . R   |      | Code de l'E   | Nom de l | 'Entrepris |
| NP 2021 D 4 0                                        | 6/10/2 2021 #1          | C 5    | 2 06/10/2              | IM     | 4     |      | 1 339100001   | HONDA12  | RUE LA     |
| NP 2021 D 5 0                                        | 7/10/2 2021 #2          | C 5    | 3 07/10/2              | IM.    | 4     | 1    | 1 339100001   | HONDA12  | RUE LA.    |
| NP 2021 D 6 0                                        | 7/10/2 2021 #3          | C 5    | 4 07/10/2              | IM     | 4     | 1    | 1 339100001   | HONDA12  | RUE LA.    |
| NP 2021 D 7 0                                        | 7/10/2 2021 #4          | C 5    | 5 07/10/2<br>6 07/10/2 | IM IM  | 4     | 1 -  | 339100001     | HONDA12  | RUE LA.    |
| INP 2021 D 8 0                                       | 7/10/2 2021 #5          | 0 5    | 7 07/10/2              | IM IM  | 4     | 1    | 2 339100001   | HONDA12  | RUELA.     |
| BNP 2021 D 10 0                                      | 8/10/2 2021 #4          | C 5    | 5 07/10/2              | IM     | 4     | ĺ    | 339100001     | HONDA12  | RUELA      |
| 3NP 2021 D 11 2                                      | 0/10/2 2021 #10         | C 7    | 2 20/10/2              | IM     | 4     |      | 447135001     | AUTOVOL  | T96 AVE    |
| AND 0004 D 40.0                                      | 0/40/0 0004 #44         |        | 0.0014010              |        |       |      | 447405004     | ALITOVOL | TOC AVE    |

d<sup>e</sup> 🗹 🕴

Comp. Desc ... Soumissio..... Soumissio..... Soumissio..... Soumissio..... Soumissio.... Soumissio.... Soumissio... Soumissio... Soumissio...

Soumissio... ...

Pas de so...

786590001 30 rue Georges Clé... 2 Soumissio...

786590001 SCIE DISTRIBUTIO... 2 Soumissio...

034033001 COTRANSZone arri... 1

360966001 ERIC KARTODIME... 0

Ensuite clic droit sur le D48 concerné pour afficher le document

 BNP
 2021
 D
 15
 21/10/2...
 2021
 ...
 20...
 C
 76
 21/10/2...
 IM
 4

 BNP
 2021
 D
 16
 02/11/2...
 2021
 #2
 C
 80
 02/11/2...
 IM
 4

BNP 2021 D 17 05/11/2... 2021 ... #3 C 84 05/11/2... IM 4

BNP 2021 D 19 08/11/2... 2021 ... 52... C 86 08/11/2... IM 4

NB : pour l'apurement du D48, il faudra toujours présenter au service des douanes le document exigé, c'est le service qui sera chargé d'apurer le D48 dans SW et de délivrer, en cas de besoin, la mainlevée de caution. Il en est de même pour les demandes de prorogation de délai.

 BNP
 2021
 D
 13
 20/10/2...
 2021
 ...
 #3
 C
 73
 20/10/2...
 IM
 4
 133447001
 DIRECTION REGIO...
 2
 Soumissio...

 BNP
 2021
 D
 14
 21/10/2...
 2021
 C
 76
 21/10/2...
 IM
 4
 786590001
 30 rue Georges Clé...
 2
 Soumissio...

BNP 2021 D 18 08/11/2... 2021 ... #4 C 85 08/11/2... IM 4 360966001 ERIC KARTODIME... 0 Pas de so...